## 条码阅读器快速指引

### 注意事项

- 阅读器的工作电压是 5V。在阅读器与设备进行连接前,应仔细检查电源的额定电压。特别是在使用 RS232 电缆线的外接变压器时。
- ▶ 每套阅读器标准配置包括:阅读器一个、USB 电缆线一条、《快速指引》一份、产品合格证一张。选配件包括: RS232 线、PS/2 键盘线、外接电源等。
- ▶ 清洁扫描窗上的污渍和灰尘时,可使用软布(可蘸水)进行擦拭。

#### 阅读器外观图

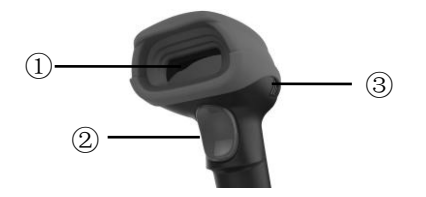

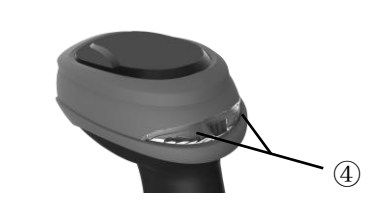

①出射窗
 ②扫描键
 ③蜂鸣器出声孔
 ④双色指示灯

## 连接电缆线的方法:

1. 据不同的电缆线配置,参考下图,连接设备和阅读器;

- 2. 检查连接是否正确,连接处是否稳固;
- 3. 如连接正确,阅读器的蜂鸣器和 LED 灯会发出声光提示。

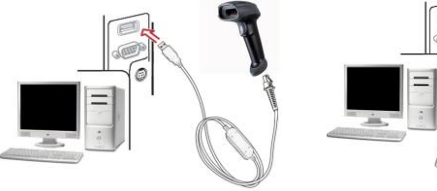

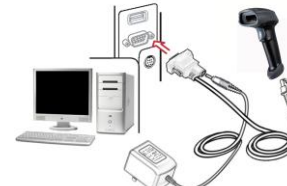

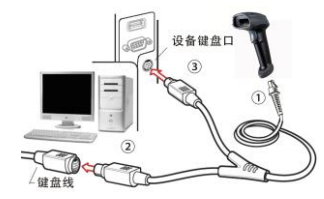

# USB 线连接示意图 RS232 线连接示意图 注:若使用 PS/2 键盘线,连接成功后需重启设备电源。

PS/2 键盘线连接示意图

## 拆除电缆线的方法

1. 找到阅读器上靠下方的拆除孔;

2. 将一根回形针类的细针插入拆除孔,轻轻 拉动电缆线,使其从接口处脱出。

## 一般参数设置流程图及示例

▶ 单步设置

扫描相应的单步设置条码即可。

▶ 多步设置

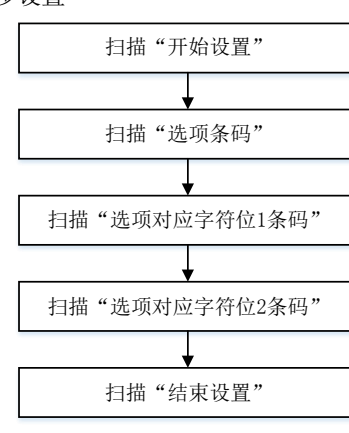

# 

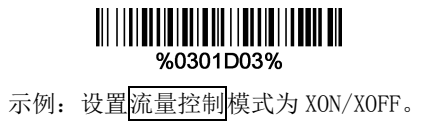

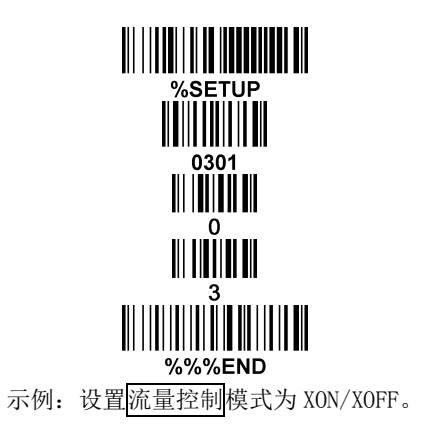

恢复出厂设置和显示版本信息

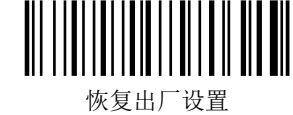

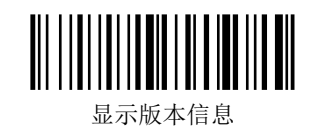

注: 1. 更详细内容请参阅《用户手册》; 2. 为保证印刷质量,请使用激光打印机进行打印; 3.文档版本号 29xx\_QG\_CN\_V1.1。